| تاریخ آخرین ویرایش: ۱٤٠٢/٠٩/١١ | راهنمای کاربری فرایند صدور مجوز جذب دانشجوی بین الملل | سابط ر |
|--------------------------------|-------------------------------------------------------|--------|
| نسخه سند: ۱                    | سامانه جامع سازمان امور دانشجويان (سجاد)              | موجود  |

فهرست مطالب

| 1 | فهرست مطالب                                                       |
|---|-------------------------------------------------------------------|
| ۲ | <ul> <li>١-آدرس فرآيند صدور مجوز جذب دانشجوى بين الملل</li> </ul> |
| ۳ | ۲-نقش های فرآیند۲                                                 |
| ٤ | ۳-گامهای فرآیند                                                   |
| ٤ | ٤-شرح گامهای فرآیند                                               |
| ٥ | ۱-٤-ثبت درخواست                                                   |
| ٦ | ۲-۲-بررسی درخواست                                                 |
| ۸ | ٥–نکات مهم                                                        |

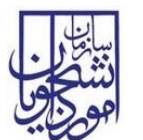

۱- آدرس فرآیند صدور مجوز جذب دانشجوی بین الملل

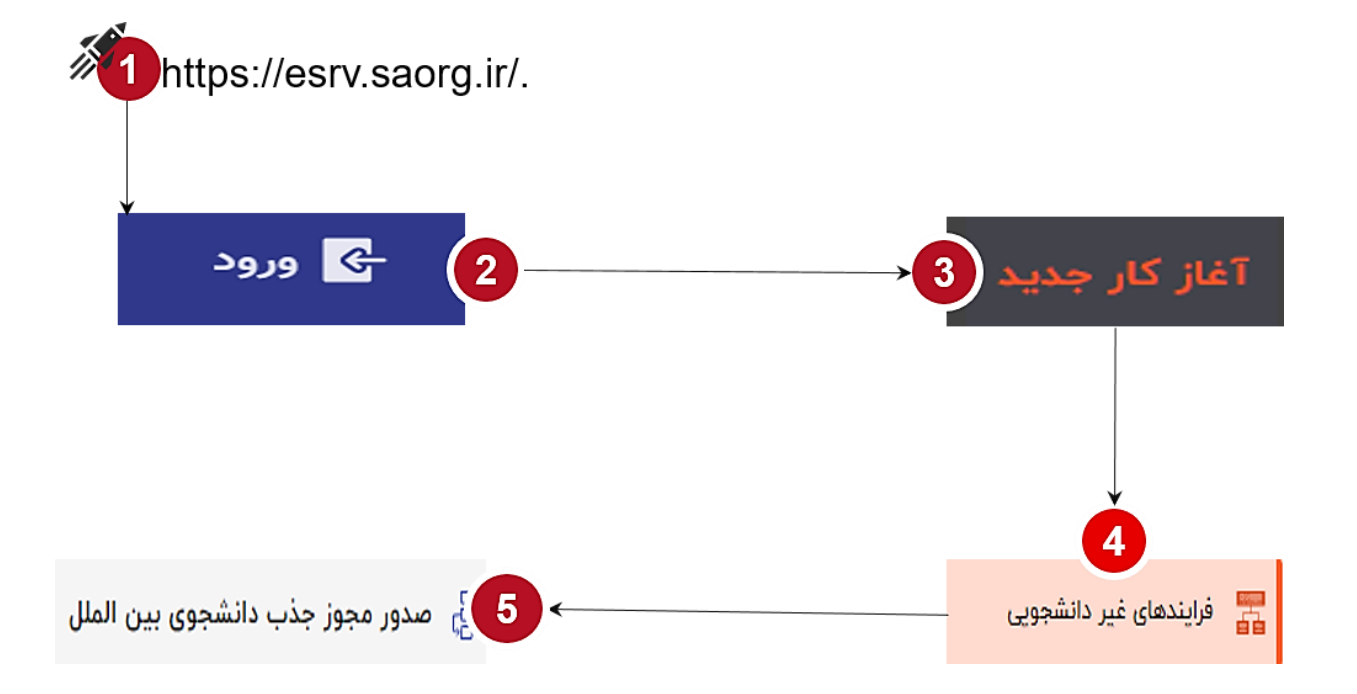

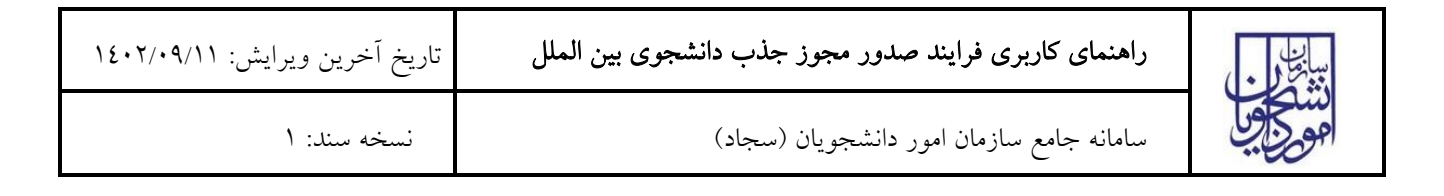

۲- نقشهای فرآیند

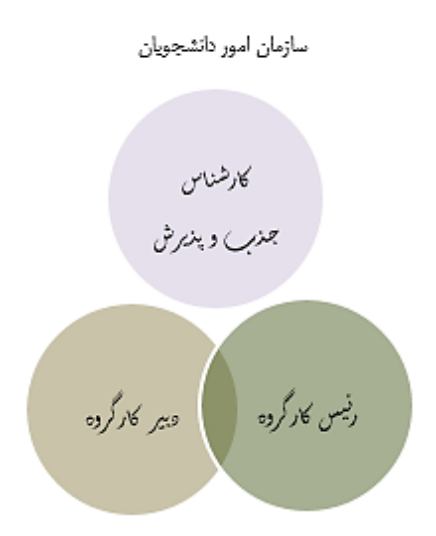

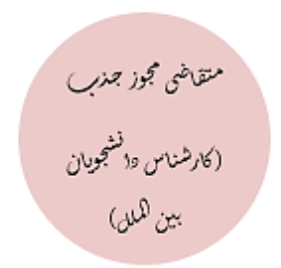

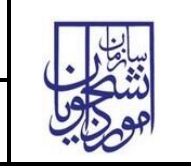

تاريخ أخرين ويرايش: ١٤٠٢/٠٩/١١

سامانه جامع سازمان امور دانشجویان (سجاد)

۳- گام های فرآیند

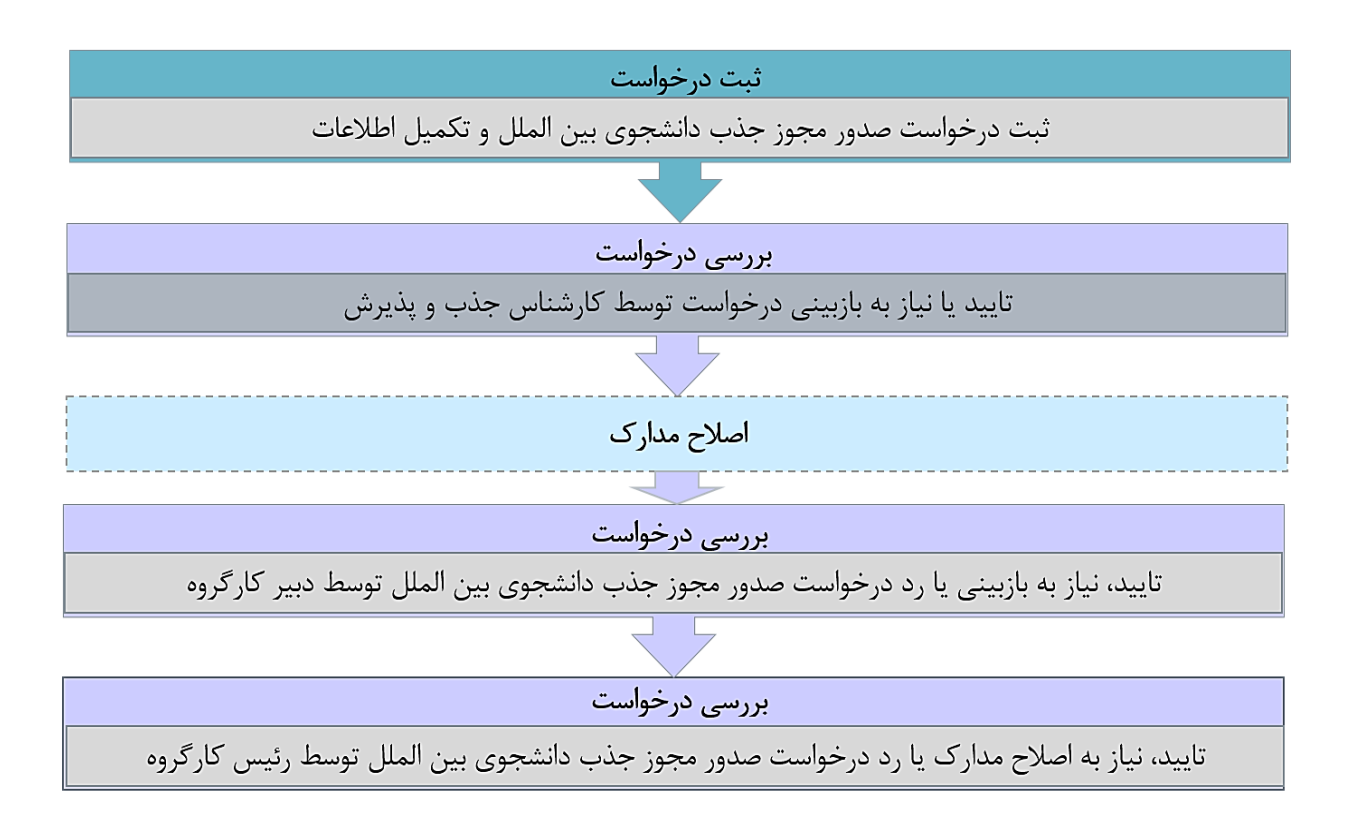

٤- شرح گام های فرآیند

| (• | راهنمای کاربری فرایند صدور مجوز جذب دانشجوی بین الملل | تاريخ أخرين ويرايش: ١٤٠٢/٠٩/١١ |
|----|-------------------------------------------------------|--------------------------------|
| ول | سامانه جامع سازمان امور دانشجویان (سجاد)              | نسخه سند: ۱                    |

پس از مراجعه به آدرس بند ۱ و انتخاب فرآیند "صدور مجوز جذب دانشجوی بین الملل" جهت ثبت درخواست اقدام نمایید.

| si⇒ [-} ENGUSH ⊕ ¥: | ویان بین المللی                    | محجج سامانه جامع امور دانشج                    |
|---------------------|------------------------------------|------------------------------------------------|
|                     | ستجا تنظيمات                       | یز کار کارپوشه 🝺 آغاز کار جدید پیو             |
|                     |                                    | جستجو                                          |
| \$                  | 🛱 تمدید مجوز جذب دانشجوی بین الملل | چون فرایندهای آموزشی دانشجویان<br>فو بین الملل |
| ☆                   | 👌 صدور مجوز جذب دانشجوی بین الملل  | 🚆 فرایندهای غیر دانشجویی                       |
| <b>☆</b>            | تمدید مجوز مرکز آزفا<br>س          | 🚰 فرایندهای مالی                               |
| \$                  | صدور مجوز مرکز آزفا<br>اس          | 🚆 فرایندهای کنسولی                             |
|                     |                                    | 躍 پذیرش                                        |
|                     |                                    | همه فرايندها                                   |

**۱-٤-** ثبت درخواست

در این مرحله متقاضیانی که درخواست صدور مجوز جذب دانشجوی بین الملل را دارند باید طبق تصاویر زیر اطلاعات را تکمیل نمایند.

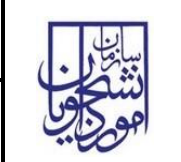

سامانه جامع سازمان امور دانشجویان (سجاد)

نسخه سند: ۱

| \$ O             |                                                              |                                                                       |                                                              | ئیت درخواست<br>۱۳۵۶۴۰۰   صدور مجوز جذب دانشجوی بین الملل   ۱۲ مهر، ۱۶۰۲     |
|------------------|--------------------------------------------------------------|-----------------------------------------------------------------------|--------------------------------------------------------------|-----------------------------------------------------------------------------|
|                  |                                                              |                                                                       |                                                              | <ul> <li>Mano diality</li> </ul>                                            |
|                  |                                                              |                                                                       |                                                              | وي والشكاء "                                                                |
|                  |                                                              |                                                                       |                                                              |                                                                             |
|                  | تعداد هيات علمي استاديار "                                   |                                                                       | تعداد هيات علمي دانشيار "                                    | تُعداد هيات علمي استاد *                                                    |
|                  |                                                              |                                                                       |                                                              |                                                                             |
|                  | تعداد دانشجوی کارشناسی *                                     |                                                                       | لعداد دانشجوی کارشناسی ارشد "                                | لمراد داشچوی دکتری *                                                        |
| _                |                                                              |                                                                       |                                                              | due of a                                                                    |
| _                |                                                              |                                                                       |                                                              | م جوارز ومقافت دانشگاه                                                      |
|                  |                                                              | جوایز و افتخارات علمی دانشجویان در سطح ملی *                          |                                                              | جوايز و افتخارات علمی دانشجویان در سطح بین المللی *                         |
|                  |                                                              |                                                                       |                                                              |                                                                             |
|                  |                                                              | مقالات ارائه شده توسط دانشجویان "                                     |                                                              | جوایز و افتخارات علمی دانشجویان در سطح استان "                              |
|                  |                                                              |                                                                       |                                                              | <ul> <li>فَضَا و الكَانَات علمي، وروَش، رفَعَن دَاسَقُهُ</li> </ul>         |
|                  | تىداد تىلەر خانىڭ مەدىرىيا                                   |                                                                       | مرابع والمراجع والمراجع                                      | 1. And 1. A.                                                                |
|                  | gypt trip att the                                            |                                                                       | رمتر مربع به ارای هر دانشجو)<br>(متر مربع به ارای هر دانشجو) | (متر مربع به ازان هر دانشجو)<br>(متر مربع به ازان هر دانشجو)                |
|                  | برگزاری دوره های کوتاه سدت عشی برای نخبگان و دانش آموختگان " | نِک یا دانشگاههای بین المثلی *                                        | تُعداد برتامه های علمی = پژوهشی اجرا شده سلنا                | ئەداد سولىت خۇلېگە متاھلى "                                                 |
|                  | (نغر سالحت)                                                  |                                                                       |                                                              |                                                                             |
|                  | تعداد كارمند مرتبط مسلط به زبان بين المللي *                 |                                                                       | تعداد زبانهای خارجی وب سایت دانشگاه *                        | بارديدهاي علمي آموريفي *                                                    |
|                  |                                                              |                                                                       |                                                              | (ide, ==102)                                                                |
|                  |                                                              |                                                                       |                                                              |                                                                             |
| •                | سند جامع بين الفلقي شدن "                                    |                                                                       | رتبه دانشگاه در ۱۵۵ -                                        | نعداد عفویت در پایکه های مرجع علمی معتبر "<br>نعداد                         |
|                  |                                                              |                                                                       |                                                              | ㅅ رتبه های فرهنگی ورزشی دانشگاه                                             |
|                  |                                                              | رتبه های بین البللی فرهنگی ورزشی دانشجویان                            |                                                              | ريَّه هاي على فرهنگي ورزشي دانشجويان "                                      |
|                  |                                                              |                                                                       |                                                              |                                                                             |
|                  |                                                              |                                                                       |                                                              | 🔨 مرکز مشاوره دانشگاه                                                       |
|                  |                                                              |                                                                       |                                                              | وجود مركز مشاوره داخلي مؤسسه "                                              |
|                  |                                                              |                                                                       |                                                              | 🔺 المكانك شهر محل دائشگاه                                                   |
|                  |                                                              |                                                                       |                                                              | کرامیک از امکانات در شهر محل دانشگاه وجود دارد؟ "                           |
|                  |                                                              |                                                                       |                                                              |                                                                             |
|                  |                                                              |                                                                       |                                                              | منارك و فسلند ۸                                                             |
|                  | , قايل                                                       | * مستندات سایر اقلام اطلاعاتی فرم بارگذاری<br>(د. دانب یک دنیل دشردد) |                                                              | * هرجنامه جذب دتشجون بین المالی - بارگذاری قابل<br>(دارد. «رمانتاه اسجوات ) |
| -                |                                                              |                                                                       |                                                              |                                                                             |
| Cherry Underline | (Tred) & Crity                                               |                                                                       |                                                              |                                                                             |

تمام فیلدهای موجود در فرم الزامی بوده و تا زمانی که این فیلدها تکمیل نشود امکان ثبت وجود ندارد.

در پایان جهت ثبت و ادامه فرآیند از دکمه ثبت و ارسال انتهای فرم استفاه شود.

## ۲-۲- بررسی درخواست

در این مرحله، کارشناس جذب و پذیرش قادر است اطلاعات درج شده توسط متقاضی را، از مسیر کارپوشه، مشاهده وظیفه رویت نماید.

صفحه ٦ از ۱۰

| تاریخ آخرین ویرایش: ۱٤٠٢/٠٩/۱۱ | راهنمای کاربری فرایند صدور مجوز جذب دانشجوی بین الملل | بيانط م |
|--------------------------------|-------------------------------------------------------|---------|
| نسخه سند: ۱                    | سامانه جامع سازمان امور دانشجويان (سجاد)              | موجايا  |

پس از بررسی فرم، کارشناس جذب و پذیرش و بنابر تشخیص گزینه تایید یا نیاز به بازبینی را ثبت و ارسال مینماید.

در صورت نیاز به بازبینی، فرمها به مرحله قبل برای بازبینی و ویرایش بازمیگردند.

در صورت درج گزینه نیاز به بازبینی، درج توضیحات الزامی و در غیراینصورت اختیاری میباشد.

| ☆ 0     | بررست درخواست<br>+۲۱۶۶۴۲   صدر مجوز جذب دانشجوی بین الملل   ۲۲ مهر، ۱۴۰۲ | Û     |
|---------|--------------------------------------------------------------------------|-------|
|         | اطلاعات دانشگاه                                                          | ~     |
|         | جوابز و مقالات دانشگاه                                                   | ~     |
|         | فضا و امکانات علمی، ورزشی، رفاهی دانشگاه                                 | ~     |
|         | رتبه های فرهنگی ورزشی دانشگاه                                            | ~     |
|         | مرکز مشاوره دانشگاه                                                      | ~     |
|         | امکانت شهر محل دانشگاه                                                   | ~     |
|         | مدارک و مستندات                                                          | ~     |
|         | نتيجه بررسى                                                              | ^     |
|         |                                                                          | 5 0   |
|         | یاز به بازبینی                                                           | i O   |
|         | *24                                                                      | توضيح |
|         |                                                                          |       |
| ى بىيتن | ثبت و ارسال <b>پیشاوس</b>                                                |       |

در صورت تاييد كارشناس جذب و پذيرش، فرم درخواست جهت بررسي به دبير كارگروه ارسال ميگردد.

| کارگروه<br>۱۳۱۴ مدور مجوز جذب دانشجوی بین الملل   ۲۲ مهر، ۱۴۰۷ | دی<br>۴۰        | Û      |
|----------------------------------------------------------------|-----------------|--------|
| ာ ပေးဆိုဖ                                                      | ы               | ~      |
| و مقالات دانشگاه                                               | جواي            | ~      |
| امکانات علمی، ورزشی، رفاهی دانشگاه                             | فضا             | ~      |
| یای فرهنگی ورزشی دانشگاه                                       | رتبه            | ~      |
| شاوره دانشگاه                                                  | مرکز            | ~      |
| ت شهر محل دانشگاه                                              | امکان           | ~      |
| ومستندك                                                        | مدارز           | ~      |
| بررسی دبیر کارگُروه                                            | نتيجا           | ^      |
|                                                                | ايىد            | Б      |
| بې                                                             | <br>باز به بازب | ωO     |
|                                                                | \$              | », ()  |
|                                                                |                 |        |
|                                                                | نات *           | توضيحا |
|                                                                |                 |        |
|                                                                |                 |        |
| نبت و ارسال <mark>بیشانویس ستن</mark>                          |                 |        |

| بيبايع د | راهنمای کاربری فرایند صدور مجوز جذب دانشجوی بین الملل | تاریخ آخرین ویرایش: ۱٤٠٢/٠٩/١١ |
|----------|-------------------------------------------------------|--------------------------------|
| موكوبا   | سامانه جامع سازمان امور دانشجویان (سجاد)              | نسخه سند: ۱                    |

دبیر کارگروه اطلاعات درج شده توسط متقاضی و کارشناس جذب و پذیرش را بررسی و بنابر تشخیص، گزینه تایید، نیاز به بازبینی یا رد را ثبت و ارسال مینماید.

در صورت نیاز به بازبینی فرمها به مرحله قبل برای بازبینی و ویرایش بازمی گردند.

در صورت درج گزینه رد و نیاز به بازبینی، درج توضیحات الزامی و در غیراین صورت اختیاری می باشد.

در صورت تایید دبیر کارگروه، درخواست جهت بررسی به مدیر کل امور دانشجویان ارسال میگردد.

پس از بررسی اطلاعات و نتایج بررسی ثبت شده توسط مدیر کل امور دانشجویان گزینه های تایید، رد یا نیاز به بازبینی قابل انتخاب میباشد.

| رییس کارگروه<br>۱۴۱۶۴۴۰ مدور مجوز جذب دانشجوی بین الملل   ۲۲ مهر، ۱۴۰۲ |            |
|------------------------------------------------------------------------|------------|
| اطلاعات دانشگاه                                                        | ~          |
| جوايز و مقالات دانشگاه                                                 | ~          |
| فضا و امکانت علمی، ورزشی، رفاهی دانشگاه                                | ~          |
| رتبه های فرهنگی ورزشی دانشگاه                                          | ~          |
| مرکز مشاوره دانشگاه                                                    | ~          |
| امکانت شهر محل دانشگاه                                                 | ~          |
| مدارک و مستندات                                                        | ~          |
| نئېچه بررسی رییس کارگروه                                               | ^          |
|                                                                        | *<br>اتاسد |
|                                                                        | », ()      |
| به اصلاح مدارک                                                         | نياز       |
|                                                                        |            |
|                                                                        | توضيحات    |
|                                                                        |            |
|                                                                        |            |
| نئمه انتخاب فايل                                                       | * مواقعت   |
| ثبت و ارسال <b>بیش نویس <mark>بستن</mark></b>                          |            |

در صورت انتخاب گزینه نیاز به بازبینی درخواست جهت بازبینی و ویرایش به دبیر کارگروه بازگردانده می شود.

در صورت انتخاب گزینه رد، درخواست رد و فرایند پایان مییابد.

در صورت انتخاب گزینه تایید فیلد بارگذاری فایل موافقت نامه نمایش داده می شود. در صورت تایید بارگذاری فایل مذکور الزامی میباشد. پس از آن فرایند با موفقیت خاتمه مییابد.

## ٥- نكات مهم

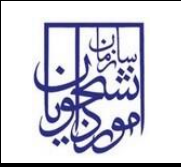

تاریخ آخرین ویرایش: ۱٤٠٢/٠٩/۱۱

سامانه جامع سازمان امور دانشجویان (سجاد)

🖌 جهت مشاهده مراحل درخواستهای ثبت شده مطابق با شکل زیر اقدام نمایید.

|                             |                                   |                                     | کد پیگیری                                                               |                                                                            | ستجو                                                                                                 | ایف انجام شده                                                                                                    |
|-----------------------------|-----------------------------------|-------------------------------------|-------------------------------------------------------------------------|----------------------------------------------------------------------------|----------------------------------------------------------------------------------------------------|----------------------------------------------------------------------------------------------------|
|                             |                                   |                                     |                                                                         |                                                                            |                                                                                                    | V                                                                                                    |
|                             |                                   |                                     | برتامه ها                                                               | G                                                                          | تاريخ پايان                                                                                          | ریخ پایان از                                                                                                    |
|                             | اعمال فيلترها                     | دير خاص فرآيند حذف فيلترها          | همه 👻 کارهای مهم مقاد                                                   |                                                                            |                                                                                                    | 🕇 چدیدترین 🎽 🔲 بوکمارک                                                                                                    |
|                             | عمليات                            | زمان انجام                          | توضيحات                                                                 | نام فرآيند                                                                 | وان وظيفه                                                                                            | دپیگیری عن                                                                                                    |
|                             | 0                                 | 11:44:00 - 16.4 <sup>1</sup> 940 44 |                                                                         | صدور مجوز جذب دانشجوی بین الملل                                            | بی درخواست                                                                                           | אريس ۲۱۱۶۴۴                                                                                                    |
| English 🚷                   | •                                 |                                     |                                                                         |                                                                            |                                                                                                    | کارپوشه                                                                                                    |
| -                           |                                   |                                     | and a sta                                                               | 10/100                                                                     |                                                                                                    | مرابع الحام شده                                                                                                    |
|                             |                                   |                                     | Clear a                                                                 | a strengt                                                                  |                                                                                                    | and bain miles                                                                                                    |
|                             |                                   |                                     | ا برنامه ها                                                             | تاريخ پايان تا                                                             |                                                                                                    | تاريخ پايان از                                                                                                    |
| بلترما 3                    | ب فيلترها اعمال فيا               | مهم مقادير خاص فرآيند حذف           | همه 🔻 کارهای                                                            |                                                                            | ارى                                                                                                  | ا جدیدترین 🎽 🔲 بوکما                                                                                                    |
|                             |                                   |                                     | · · · · · · · · · · · · · · · · · · ·                                   |                                                                            |                                                                                                    |                                                                                                    |
| عمليات                      | 5                                 | زمان انجام                          | توضيحات                                                                 | نام فرایند                                                                 | عنوان وظيفه                                                                                          | کدپیکیری                                                                                                    |
|                             |                                   | in the second second                | 10,000                                                                  | متور بيور جدب دستيوی ي                                                     | بررسی درخواست                                                                                        | 10111                                                                                                    |
|                             |                                   |                                     |                                                                         | 5                                                                          |                                                                                                    |                                                                                                    |
|                             | •9                                | بررسی توسط رئیس کارگر               | طرح در کارگروه و ثبت نظر                                                | اصلاح مدارک توسط کارشناس                                                   | بررسى درخواست توسط                                                                                   | ئېت درخواست توسط                                                                                                    |
|                             | 69                                | بررسی توسط رئیس کارگر               | طرح در کارگروه و ثبت نظر<br>دبیر کارگروه                                | 5<br>اصلاح مدارک توسط کارشناس<br>دانشجویان بین الملل                       | بررسی درخواست توسط<br>کارشناس جذب و پذیرش                                                            | ئبت درخواست توسط<br>کارشناس دانشجویان                                                                                                    |
|                             | 69                                | بررسی توسط رئیس کارگر               | طرح در کارگروه و ثبت نظر<br>دبیر کارگروه                                | 5<br>اصلاح مدارک توسط کارشناس<br>دانشجویان بین الملل                       | بررسی درخواست توسط<br>کارشناس جذب و پذیرش                                                            | ثبت درخواست توسط<br>کارشناس دانشجویان                                                                                                    |
|                             | 85                                | بررسی توسط رئیس کارگر               | طرح در کارگروه و ثبت نظر<br>دبیر کارگروه<br>۱۲۰ مهر ۱۴۰۲                | 5<br>اصلاح مدارک توسط کارشناس<br>دانشجویان بین الملل                       | بررسی درخواست توسط<br>کارشناس جذب و پذیرش<br>از بهر ۲۲<br>مهر ۱۶۰۲                                   | ثبت درخواست توسط<br>کارشناس دانشجویان<br>آب<br>۱۴۰۲ مهر ۱۴۰۲                                                                                                    |
|                             | eg                                | بررسی توسط رئیس کارگر               | طرح در کارگروه و ثبت نظر<br>دبیر کارگروه<br>دبیر کارگروه<br>۱۴۰۲ مهر ۲۲ | 5<br>اصلاح مدارک توسط کارشناس<br>دانشجویان بین الملل                       | بررسی درخواست توسط<br>کارشناس جذب و پذیرش<br>۱۶۰۲ مهر ۱۶۰۲<br>ذب دانشجوی بین الملا                   | ئبت درخواست توسط<br>کارشناس دانشجویان<br>۱۶۰۲ مهر ۲۲<br>فرآیند صدور مجوز ج                                                                                         |
| YIISFF+ : d                 | وہ<br>کد پیکَیری                  | بررسی توسط رئیس کارگر               | طرح در کارگروه و ثبت نظر<br>دبیر کارگروه<br>۱۶۰۲ مهر ۲۲                 | 5<br>اصلاح مدارک توسط کارشناس<br>دانشجویان بین الملل<br>کاربر شروع کننده : | بررسی درخواست توسط<br>کارشناس جذب و پذیرش<br>۱۶۰۲ مهر ۲۲<br>دنب دانشجوی بین الملا<br>۱۶۰۱ ۲۰۱        | ثبت درخواست توسط<br>کارشناس دانشجویان<br>۱۶۰۲ مهر ۲۲<br>ازمان شروع : شنبه ۲۲ مهر ۲<br>زمان شروع : شنبه ۲۲ مهر ۲                                                    |
| ی : ۲۱۱۶۶۶۰<br>: درحال اجرا | وہ<br>کد پیگیری<br>وضعیت فرآیند : | بررسی توسط رئیس کارگر               | طرح در کارگروه و ثبت نظر<br>دبیر کارگروه<br>نیز کارگروه<br>۱۶۰۲ مهر ۲۲  | 5 اصلاح مدارک توسط کارشناس<br>دانشجویان بین الملل<br>کاربر شروع کننده :    | بررسی درخواست توسط<br>کارشناس جذب و پذیرش<br>۱۶۰۲ مهر ۲۲<br><b>ذب دانشجوی بین الملا</b><br>۱۲۰۶ ۱۶۰۱ | ثبت درخواست توسط<br>کارشناس دانشجویان<br>۱۶۰۶ مهر ۲۶۰<br>۱۶۰۲ مهر ۲۲<br>فر <b>آیند صدور مجوز ج</b><br>زمان شروع : شنبه ۲۲ مهر ۲<br>توضیحات شروع کننده :            |
| ی : ۲۱۱۶۴۴۰<br>: درحال اجرا | وہ<br>کد پیگیری<br>وضعیت فرآیند : | بررسی توسط رئیس کارگر               | طرح در کارگروه و ثبت نظر<br>دبیر کارگروه<br>ا                           | 5 اصلاح مدارک توسط کارشناس<br>دانشجویان بین الملل<br>کاربر شروع کننده :    | بررسی درخواست توسط<br>کارشناس جذب و پذیرش<br>۱۶۰۲ مهر ۱۶۰۲<br><b>ذب دانشجوی بین الملا</b>            | ثبت درخواست توسط<br>کارشناس دانشجویان<br>۱۶۰۸ مهر ۱۶۰۲<br>نهر ۲۰۹۱<br>فرآیند صدور مجوز ج<br>زمان شروع : شنبه ۲۲ مهر ۲<br>توضیحات شروع کننده :<br>تاریخچه فرآیند    |
| ۲۱۱۶۴۴۰ :<br>درحال اجرا     | وہ<br>کد پیگیری<br>وضعیت فرآیند : | بررسی توسط رئیس کارگر               | طرح در کارگروه و ثبت نظر<br>دبیر کارگروه<br>۱۶۰۲ مهر ۱۲۰                | 5<br>اصلاح مدارک توسط کارشناس<br>دانشجویان بین الملل<br>کاربر شروع کننده : | بررسی درخواست توسط<br>کارشناس جذب و پذیرش<br>۱۲۹ مهر ۲۲۲<br>۱۲۹۴ ۲۲۰<br>۱۱:۹۶ ۱۶۹۱                   | ثبت درخواست توسط<br>کارشناس دانشجویان<br>۱۶۰۲ مهر ۲۲<br>نهر ۲۲ مهر ۲۲<br>زمان شروع : شنبه ۲۲ مهر ۲<br>توضیحات شروع کننده :<br>تاریخچه فرآیند<br>وظیفه بررسی درخواس |

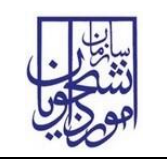

🖌 جهت مشاهده تاريخچه فرآيند پس از انتخاب وظايف انجام شده، اعمال فيلتر و مشاهده اطلاعات مانند تصوير زير اقدام نماييد.

| اعمال فيتترها | دیر خاص فرآیند حذف فیلترها         |                                |                                          |                                                |                                           |                                       |
|---------------|------------------------------------|--------------------------------|------------------------------------------|------------------------------------------------|-------------------------------------------|---------------------------------------|
| عطيات         | زمان انجام                         |                                |                                          |                                                |                                           |                                       |
| 0             | 11.775.00 - 1647 <sub>164</sub> 77 | بررسی توسط رئیس کارگروہ        | طرح در کارگروه و ثبت نظر<br>دبیر کارگروه | اصلاح مدارک توسط کارشناس<br>دانشجویان بینالملل | یررسی درخواست توسط<br>کارشناس جذب و پذیرش | ئیت درخواست توسط<br>کارشناس دانشجوران |
| J             | ITTELV - IFFT Japa vil             |                                | 0                                        |                                                |                                           |                                       |
| 0             | SCPTCPs - IFst pps et              |                                | ۲۲ مهر ۲۴۰                               |                                                | ۲۲ مهر ۲۲                                 | ۲۲ مهر ۲۴                             |
| 0             | 1×775.0V - 15+7 ,apr =9            |                                |                                          | ل                                              | ذب دانشجوی بین الملا                      | فرآيند صدور مجوز ج                    |
| 0             | 14074040-1647 <sub>1444</sub> -48  | کد ہنگیری : ۲۱۵۶۶۶             |                                          | کاربر شروع کننده :                             | 154-154                                   | زمان شروع : شنبه ۲۷ مهر ۲             |
| 0             | ٩٠ مهر ٢٠١٢ - ١٤٠٢ م               | وضعيت فرآيند : درحال اجرا      |                                          |                                                |                                           | توفيحات شروع كننده :                  |
| 0             | 1.56.7V - 167                      |                                |                                          |                                                |                                           | ئريخچە فرايند 🚺                       |
| 0             | 11 شهريور ۲۰۹۲ - ۲۹۲۶ II           |                                |                                          |                                                | <u>ت</u>                                  | وظيفه بررسى درخواء                    |
| 0             | N depart of the second             | ومان الجام : ٢٢ مهر ٢٠٢ - ١٢٠٢ | i internet internet                      | نوع ارجاع : مستقيم                             | 808-                                      | ومان ایجاد : ۲۲ مهر ۲۰۴               |
| 0             | 1.75 FB ( 157 at 45 M              |                                |                                          |                                                |                                           |                                       |

| ×  |                            | 2                 | تاریخچه فرآیند صدور مجوز جذب دانشجوی بین الملل |                |  |
|----|----------------------------|-------------------|------------------------------------------------|----------------|--|
|    | زمان پایان                 | انجام دهنده ی کار | (مان آغاز (ایجاد)                              | عنوان کار 🕕    |  |
|    |                            |                   | ۲۲ مهر ۱۴۰۲ - ۵۵ ۱۴۰۲                          | دبیر کارگروہ   |  |
| ۲  | ۲۲ مهر ۲۴۰۲ - ۱۱:۲۲:۵۵     |                   | ۲۲ مهر ۲۲ مازدان                               | بررسی درخواست  |  |
| l, | ۲۲ مهر ۲۹۲ - ۱۲۵۲ Holicity |                   | ШеVсеК - IKeY уер ҮҮ                           | ثبت درخواست    |  |
| L  |                            |                   |                                                | فه برسی دخواست |  |